# Key Words

 Temperature controller programming and configuration

# Using the Watlow® Series 93 Temperature Controller in a Thermo Scientific SOLA II System

## Purpose

The Thermo Scientific SOLA II sulfur online analyzer uses a temperature controller to control the temperatures of the pyrolyzer heater and analyzer oven. Originally, the analyzer used the Watlow® Series 93 temperature controller. The Series 93 has since been replaced by the Watlow EZ-ZONE® PM6 series controller. Since many SOLA II systems still use the original controller, this technical bulletin can be used as a reference for configuration and programming

Note: For instructions on using the EZ-ZONE PM6 series controller, refer to the SOLA II analyzer user guide.

#### Description

The Series 93 controller (Figure 1) is used to control the temperatures of the SOLA II pyrolyzer heater and the analyzer oven. This controller provides a signal output if the zone temperature is outside a specific range.

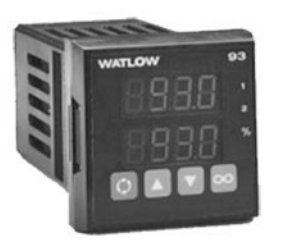

Figure 1. Watlow Series 93 temperature controller

## **Temperature Controller Interface**

The displays and keys on the temperature controller are called out in Figure 2. Descriptions of these items are provided below the figure.

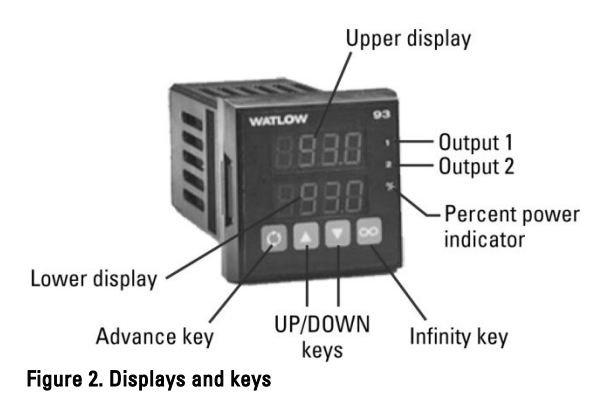

- Upper display: Normally displays the process value, actual temperature, operating parameter values, or an open sensor.
- Lower display: Normally displays the set point, output value, and parameters for data in the upper display. Error and alarm codes may also be shown as applicable.
- Output 1: When the light is on, output 1 is energized.
- Output 2: When the light is on, output 2 is energized. Can also be configured as a control or alarm output.
- Percent power indicator: (1) Steady light indicates the controller is in Manual operation. (2) Pressing the Infinity key twice causes the controller to enter Automatic mode. (3) If light is blinking, press the Infinity key to toggle between Automatic and Manual mode. If the Infinity key is not pressed within five seconds, the controller returns to its previous state and stops blinking.

- Infinity key: (1) Pressing once clears an alarm and disables the deviation alarm output if silencing is enabled. (2) Pressing a second time within five seconds causes the controller to switch from Automatic to Manual mode.
- Advance key: Steps through the Operations, Setup, and Calibration menus.
- UP/DOWN keys: (1) Increases/decreases value of the displayed parameter. Pressing the key lightly increases/decreases the value by one. Holding the key down increases/ decreases the value rapidly. (2) Press both keys simultaneously for three seconds to enter the Setup menu. (3) Continuing to press and hold both keys simultaneously will take you to the Calibration menu.

## **Modifying Setup Parameters**

Enter the Setup menu by pressing the UP and DOWN keys simultaneously for three seconds. Press the Advance key until *LOC* appears in the lower display. Set the LOC parameter to 0 to unlock access to the Setup menu.

Press the Advance key until you reach the desired parameter. Use the UP and DOWN keys to adjust the setting. Once the setting is correct, press the Advance key to step to the next parameter.

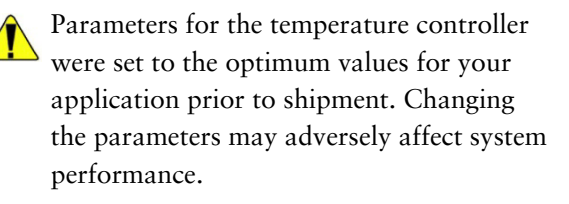

## **Lockout Functions**

Table 1 shows typical settings for the Series 93 temperature controller. Your particular application may be different.

| Lockout | Visible                                        | Adjustable | Permitted                   |
|---------|------------------------------------------------|------------|-----------------------------|
| 0       | Permits all parameters to be changed or viewed | 1.         |                             |
| 1       | Set point, process value, alarm settings       | Set point  | Manual operation, auto-tune |
| 2       | Set point, process value, alarm settings       | Set point  | Manual operation            |
| 3       | Set point, process value                       | Set point  |                             |
| 4       | Set point, process value                       |            |                             |

## Table 1. Menus with various lockout settings

#### Notes:

Lockout levels 0, 1, and 2: Bumpless transfer to Manual operation will occur on sensor break. Percent power adjustable when in Manual operation. Lockout levels 3 and 4: Bumpless transfer defeated and outputs disabled on sensor break. Technical Bulletin: TB-0417-004, v. 1

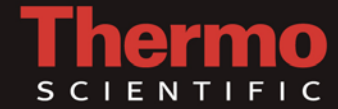

# Technical Bulletin: TB-0417-004, v. 1

Configuration

The tables in this section list typical temperature controller settings for pyrolyzer and oven temperature control. Consult the application notes shipped with the system or the system logbook for specific settings if different than the ones listed in the tables.

# Table 2. Pyrolyzer settings

| Parameter | Definition                   | Setting     | Comments                                           |
|-----------|------------------------------|-------------|----------------------------------------------------|
| LOC       | User Lock Out                | 4           | Set to 0 for access to setup menu.                 |
| LN        | Input Type                   | S           | For Type S thermocouple.                           |
| DEC       | Decimal Place                | 0           | 0                                                  |
| C_F       | Celsius_Fahrenheit           | С           | Degrees Celsius.                                   |
| RL        | Range Low                    | 0           | Lowest obtainable temperature set point.           |
| RH        | Range High                   | 1150        | Highest obtainable temperature set point.          |
| OT1       | Output 1                     | HT          |                                                    |
| HSC       | Control Hysteresis           | 2           |                                                    |
| OT2       | Output 2                     | DEA         |                                                    |
| HSA       | Output 2 Hysteresis          | 2           |                                                    |
| LAT       | Latching for Alarm           | NLA         |                                                    |
| SIL       | Silence Alarm                | OFF         |                                                    |
| RTD       | <b>RTD</b> Calibration Curve | None        |                                                    |
| RP        | Ramp Function                | OFF         |                                                    |
| RT        | Ramp Rate                    | Use Default |                                                    |
| PL        | Power Limiting               | 30          |                                                    |
| DSP       | Display                      | NOR         |                                                    |
| PB1       | Proportional Band 1          |             | Establish during auto-tune.                        |
| RE1       | Reset 1                      |             | Establish during auto-tune.                        |
| IT1       | Integral 1                   |             | Establish during auto-tune.                        |
| RA1       | Rate 1                       |             | Establish during auto-tune.                        |
| DE1       | Derivative 1                 |             | Establish during auto-tune.                        |
| CT1       | Cycle Time 1                 | 0.5         |                                                    |
| PB2       | Proportional Band 2          |             | Establish during auto-tune.                        |
| RE2       | Reset 2                      |             | Establish during auto-tune.                        |
| IT2       | Integral 2                   |             | Establish during auto-tune.                        |
| RA2       | Rate 2                       |             | Establish during auto-tune.                        |
| DE2       | Derivative 2                 |             | Establish during auto-tune.                        |
| CT2       | Cycle Time 2                 | Use Default |                                                    |
| ALO       | Alarm Low                    | -5          | Injections stop if temperature more than 5°C below |
|           |                              |             | temperature set point.                             |
| AHI       | Alarm High                   | 5           | Injections stop if temperature more than 5°C above |
|           |                              |             | temperature set point.                             |
| CAL       | Calibration Offset           | 0           |                                                    |
| AUT*      | Auto-Tune                    | 0           | 0 = off, $1 = slow$ , $2 = medium$ , $3 = fast$ .  |

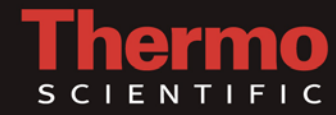

| Table 3. Oven settings |                              |             |                                                    |
|------------------------|------------------------------|-------------|----------------------------------------------------|
| Parameter              | Definition                   | Setting     | Comments                                           |
| LOC                    | User Lock Out                | 4           | Set to 0 for access to setup menu.                 |
| LN                     | Input Type                   | rt.d        | For RTD.                                           |
| DEC                    | Decimal Place                | 0           | 0                                                  |
| C_F                    | Celsius_Fahrenheit           | С           | Degrees Celsius.                                   |
| RL                     | Range Low                    | 0           | Lowest obtainable temperature set point.           |
| RH                     | Range High                   | 200         | Highest obtainable temperature set point.          |
| OT1                    | Output 1                     | HT          |                                                    |
| HSC                    | Control Hysteresis           | 0.2         |                                                    |
| OT2                    | Output 2                     | DEA         |                                                    |
| HSA                    | Output 2 Hysteresis          | 0.2         |                                                    |
| LAT                    | Latching for Alarm           | NLA         |                                                    |
| SIL                    | Silence Alarm                | OFF         |                                                    |
| RTD                    | <b>RTD Calibration Curve</b> | JIS         |                                                    |
| RP                     | Ramp Function                | OFF         |                                                    |
| RT                     | Ramp Rate                    | Use Default |                                                    |
| PL                     | Power Limiting               | 70          |                                                    |
| DSP                    | Display                      | NOR         |                                                    |
| PB1                    | Proportional Band 1          |             | Establish during auto-tune.                        |
| RE1                    | Reset 1                      |             | Establish during auto-tune.                        |
| IT1                    | Integral 1                   |             | Establish during auto-tune.                        |
| RA1                    | Rate 1                       |             | Establish during auto-tune.                        |
| DE1                    | Derivative 1                 |             | Establish during auto-tune.                        |
| CT1                    | Cycle Time 1                 | 0.5         |                                                    |
| PB2                    | Proportional Band 2          |             | Establish during auto-tune.                        |
| RE2                    | Reset 2                      |             | Establish during auto-tune.                        |
| IT2                    | Integral 2                   |             | Establish during auto-tune.                        |
| RA2                    | Rate 2                       |             | Establish during auto-tune.                        |
| DE2                    | Derivative 2                 |             | Establish during auto-tune.                        |
| CT2                    | Cycle Time 2                 | Use Default |                                                    |
| ALO                    | Alarm Low                    | -5          | Injections stop if temperature more than 5°C below |
|                        |                              |             | temperature set point.                             |
| AHI                    | Alarm High                   | 5           | Injections stop if temperature more than 5°C above |
|                        |                              |             | temperature set point.                             |
| CAL                    | Calibration Offset           | 0           |                                                    |
| AUT*                   | Auto-Tune                    | 0           | 0 = off, $1 = slow$ , $2 = medium$ , $3 = fast$ .  |

Technical Bulletin: TB-0417-004, v. 1

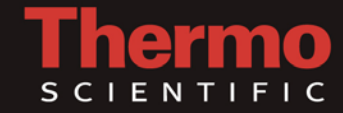

## Technical Bulletin: TB-0417-004, v. 1

## **DIP Switch Settings**

The temperature controllers used for the pyrolyzer heater and analyzer oven use different temperature input devices. The DIP switches located on the bottom of the controller must be set based on what it will be controlling. See Table 4.

## Table 4. Series 93 temperature controller DIP switch settings

| Controlled Zone       | Input Type          | DIP SW 1 | DIP SW 2 |
|-----------------------|---------------------|----------|----------|
| Pyrolyzer temperature | Type S thermocouple | OFF      | ON       |
| Oven temperature      | RTD                 | OFF      | OFF      |

## Auto-Tuning

Auto-tune the pyrolyzer after the control set point has been reached. Auto-tuning from ambient temperature applies 100% power and will cause damage to the heater.

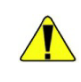

Each temperature controller must be properly configured before auto-tuning.

Auto-tuning automatically selects a set of viable PID values. To auto-tune the pyrolyzer, follow the steps below.

- Enter the Setup menu by pressing the UP and DOWN keys simultaneously for three seconds.
- 2. Press the Advance key until *LOC* appears in the lower display. Set the LOC parameter to 0 to unlock access to the Setup menu.
- Press the Advance key until you reach the auto-tune function (AUT). Use the UP and DOWN keys to select a thermal response value of 2 (1 = slow response, 2 = average response, 3 = fast response).

- Press the Advance key. While the controller is in tuning mode, the lower display will alternately display the normal information and the prompt *AUe* in one second intervals.
- 5. When tuning is complete, the display will return to the previous state and *AUe* will revert to 0. If no keys are pressed for approximately 60 seconds, the controller will return to the default display.

## **Error Codes**

If an error code is displayed on the controller, consult Table 5 to determine the possible cause. For assistance, contact Thermo Fisher Scientific Technical Support.

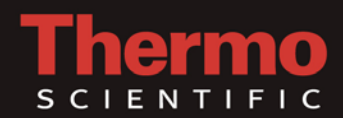

| Code | Indication                                        | Possible Cause/Action                                       |
|------|---------------------------------------------------|-------------------------------------------------------------|
| 0    | in upper display with a zero in the lower         | Typically indicates an open thermocouple.                   |
|      | display.                                          |                                                             |
| Er 4 | Configuration error; defective microprocessor.    | Repair or replace the unit.                                 |
| Er 5 | Nonvolatile checksum error.                       | May be caused by momentary power interruption or by         |
|      |                                                   | defective nonvolatile memory.                               |
|      |                                                   | Cycle power to the controller. If error persists, repair or |
|      |                                                   | replace the unit.                                           |
| Er 6 | A/D under flow error; A/D under range voltage too | Check for an open or reversed polarity sensor. Ensure       |
|      | low to convert A/D signal.                        | input parameters and DIP switches are set properly.         |
| Er 7 | A/D over flow error; A/D over range voltage too   | Check for an open or reversed polarity sensor. Ensure       |
|      | high to convert A/D signal.                       | input parameters and DIP switches are set properly.         |

#### Notes:

Errors may be caused by electrical noise, vibration, excessive humidity, or high ambient temperatures. Check these in addition to the items noted above. After correcting an Er 4 or Er 5 condition, cycle the controller power to clear the error message.

## Table 6. Series 93 temperature controller error conditions

| Code       | Resulting Conditions                             |
|------------|--------------------------------------------------|
| Er 4, Er 5 | - Controller stays in automatic mode.            |
|            | - Both outputs go to OFF.                        |
|            | - All keys become inactive.                      |
|            | - All setup parameters return to defaults.       |
| Er 6, Er 7 | If LOC is set to 3 or 4:                         |
|            | - Controller stays in automatic mode.            |
|            | - Both outputs go to OFF.                        |
|            | - The Infinity and Advance keys become inactive. |
|            | - Setup mode is accessible.                      |

#### Notes:

Error conditions mask alarm displays. Alarm displays are also masked when the controller is in Setup or Calibration mode.

# Technical Bulletin: TB-0417-004, v. 1

In addition to these offices, Thermo Fisher Scientific maintains a network of representative organizations throughout the world.

#### **Canada** +1 (905) 888-8088 +1 (905) 888-8828 fax

**China** +86 (10) 8419-3588 +86 (10) 8419-3580 fax

**India** +91 (20) 6626 7000 +91 (20) 6626 7001 fax

**United Kingdom** +44 (0) 1606 548700 +44 (0) 1606 548711 fax

**United States** +1 (800) 437-7979 +1 (713) 272-0404 +1 (713) 272-4573 fax

www.thermoscientific.com

Watlow and EZ-ZONE are registered trademarks of Watlow Electric Manufacturing Company.

© 2011 Thermo Fisher Scientific Inc. All rights reserved. Specifications, terms and pricing are subject to change. Not all products are available in all countries. Please consult your local sales representative for details.

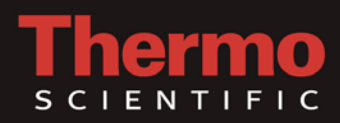